Outlook を起動します。

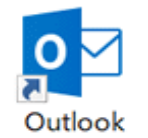

## [ファイル]をクリックします。

| 8                | 5 ŝ                   |                          |                                           |                    | 受信トレ        | r∕f - ocn_user@*              | ***.ocn.r           | ne.jp - O   | utlook               |
|------------------|-----------------------|--------------------------|-------------------------------------------|--------------------|-------------|-------------------------------|---------------------|-------------|----------------------|
| ファイル             | ホーム                   | 送受信                      | フォルダー                                     | 表示 ヘルプ             | ♀ 実行し       | たい作業を入力し                      | てください               |             |                      |
| ー・<br>新しい<br>メール | 新しい<br>アイテム *         | <mark>‱</mark> -<br>₽₀ - | N (1) (1) (1) (1) (1) (1) (1) (1) (1) (1) | □ 返信 □ 全員に返信 □ 転送  |             | クイック<br>操作・                   | <b>》</b><br>移動<br>・ | ₽<br>9<br>7 | ユーザーの検<br>アドレス  アポンス |
| 新規<br>ここにお気      | <b>北作成</b><br>に入りのフォル | ダーをドラック                  | 削除<br>しま く<br>現在                          | 返信<br>のメールボックス の検索 | <b>♀</b> 現在 | <b>クイック操作</b> 5<br>のメールボックス ▼ | MD                  | Mail        | Delivery Sy          |

## 【アカウント設定】→【アカウント設定】をクリックします。

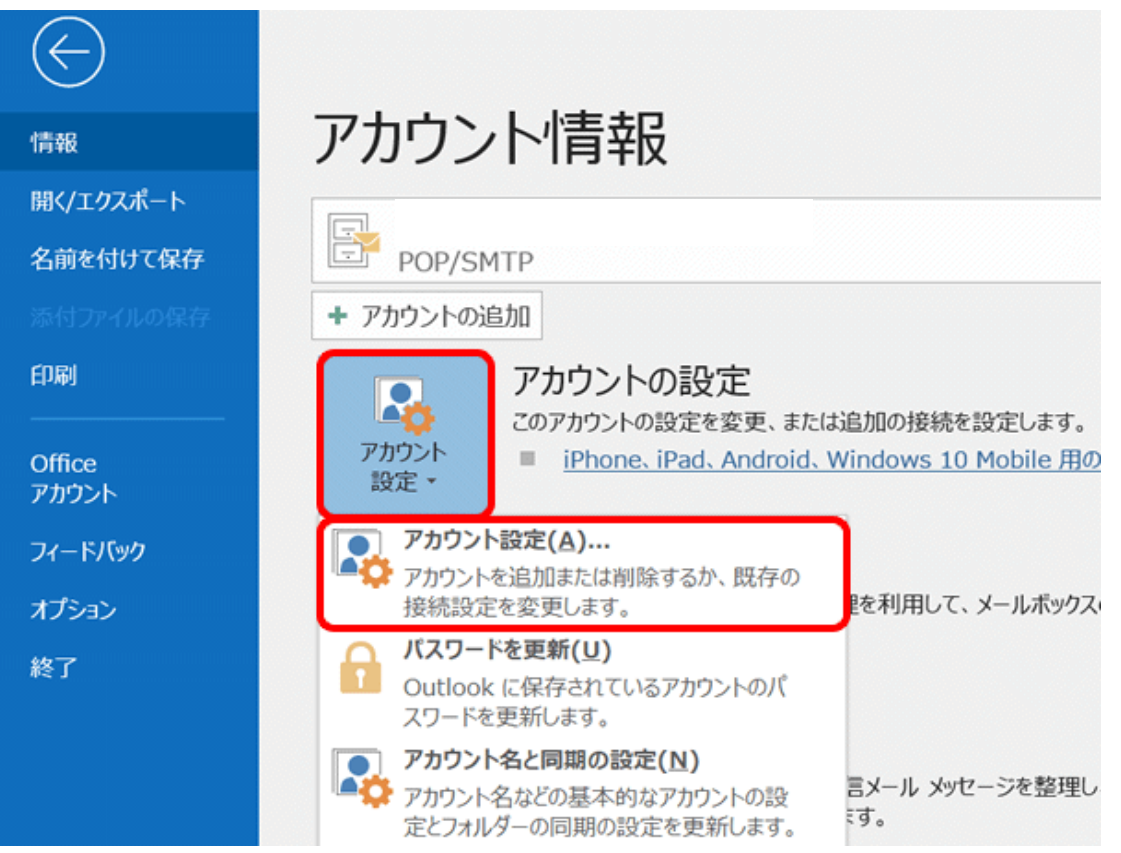

【プロファイルの管理】をクリックします。

| E               |                                                                                                    |
|-----------------|----------------------------------------------------------------------------------------------------|
| 情報              | アカウント情報                                                                                                    |
| 聞く/エクスポート       | POP/SMTP ·                                                                                                    |
| 名前を付けて保存        | * アカウントの追加                                                                                                    |
| 印刷              | アカウントの設定<br>このアカウントの設定を変更、または追加の接続を設定します。<br>アカウント<br>設定・<br>iPhone、iPad、Android、Windows 10 Mobile 用の Outlook アプリを取得します。                                                                                                    |
| Office<br>アカウント | アカウント設定(A)<br>アカウントを追加または利除するか、既<br>在の場場的なを空間します。                                                                                                    |
| フィードバック<br>サポート | アンジェンス シンス アンジェンス アンジェンス アンジョン アンジョン アンション アンシー アンシー アンシー アンシー アンシー アンシー アンシー アンシ |
| オプション           | プロファイルの管理(Q)<br>プロファイルを追加または削除するか、<br>設存のプロファイル設定を変更します。<br>Ne受け取ります。                                                                                                    |
| ** 3            | 通知の管理                                                                                                    |

### 【このアプリがデバイスに変更を加えることを許可しますか?】が表示されたらはいをクリッ クしてください。

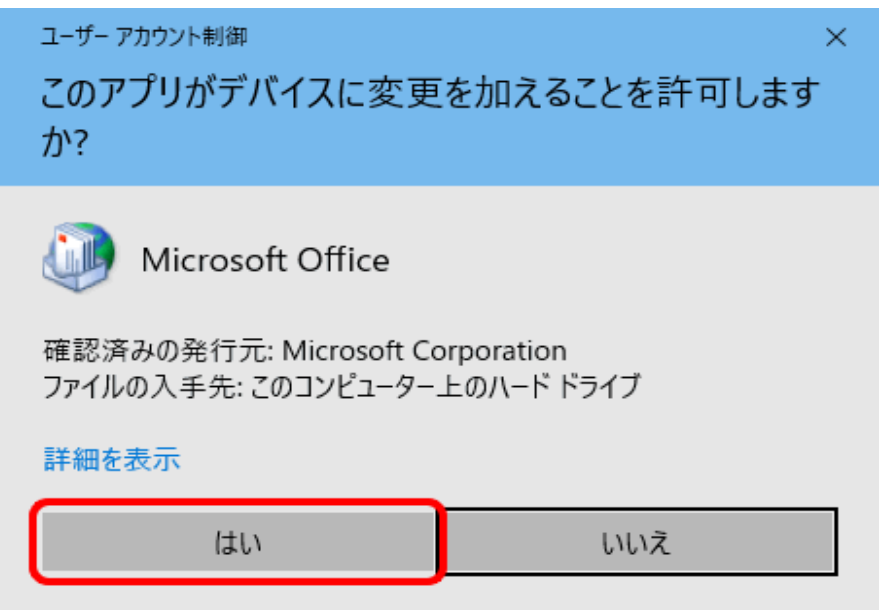

| 「電子メールアカウント」をクリックします。                                                       |                |
|-----------------------------------------------------------------------------|----------------|
| Ø メール設定 - Outlook                                                           | ×              |
| 電子メール アカウント ──<br>電子メール アカウントとディレクトリを設定します。                                 | 電子メール アカウント(E) |
| データファイル                                                                     | データ ファイル(F)    |
| レコファイル 一<br>電子メール アカウントとデータ ファイルの複数のプロファイルを<br>設定します。通常は、1 つのプロファイルだけが必要です。 | プロファイルの表示(S)   |
|                                                                             | 閉じる(C)         |

# 右下【詳細設定】をクリックします

| アカウントの変更                                                                                                |                                                                                    | ×                                                                                                    |
|----------------------------------------------------------------------------------------------------|------------------------------------------------------------------------------------|----------------------------------------------------------------------------------------------------|
| <b>POP と IMAP のアカウント設定</b><br>お使いのアカウントのメール サーバ                                                         | 「ーの設定を入力してください。                                                                    | ****                                                                                                    |
| ユーザー情報<br>名前(Y):<br>電子メール アドレス(E):<br>サーバー情報<br>アカウントの種類(A):<br>受信メール サーバー(I):<br>送信メール サーバー (SMTP)(O): | *****<br>****@bbm-*.jp  POP3  mail.***** mail.*****                                | <ul> <li>アカウント設定のテスト</li> <li>アカウントをテストして、入力内容が正しいかどうかを確認することをお勧めします。</li> <li>アカウント設定のテスト(T)</li> <li>[次へ]をクリックしたらアカウント設定を自動的にテストする(S)</li> </ul> |
| メール サーバーへのログオン情報<br>アカウント名(U):<br>パスワード(P):<br>☑ パスワ<br>□ メール サーバーがセキュリティで保<br>いる場合には、チェック ボックスをァ       | ****@bbm-*.jp<br>**********<br>ードを保存する(R)<br>護されたパスワード認証 (SPA) に対応して<br>たしてください(Q) | 詳細設定(M)                                                                                                    |
|                                                                                                    |                                                                                    | < 戻る(B) 次へ(N) > キャンセル ヘルプ                                                                                                    |

### 配信の下のサーバーにメッセージのコピーを置くのチェックを外します。

| インターネット電子メール設定                      | ×   |
|-------------------------------------|-----|
| 全般 送信サーバー 詳細設定                      |     |
| サーバーのポート番号                          |     |
| 受信サーバー (POP3)(I): 110 標準設定(D)       |     |
| □ このサーバーでは暗号化された接続 (SSL/TLS) が必要(E) |     |
| 送信サーバー (SMTP)(O): 587               |     |
| 使用する暗号化接続の種類(C): なし ~               |     |
| サーバーのタイムアウト(T)                      |     |
| 短い 4 長い 1分                          |     |
|                                     |     |
| し サーバーにメッセーンのJビーを直く(L)              |     |
| □ 「削除済みアイテム」から削除されたら、サーバーから削除(M)    |     |
|                                     |     |
|                                     |     |
|                                     |     |
|                                     |     |
|                                     |     |
|                                     |     |
|                                     |     |
| ОК ‡17                              | ンセル |

# 元の画面に戻ったら、次へをクリックします。 送受信テストが行われますので、テストが完了したら閉じて設定は完了です。

| テスト アカウント設定                                                                 |          |  |  |  |  |  |
|-----------------------------------------------------------------------------|----------|--|--|--|--|--|
| すべてのテストが完了しました。[閉じる]をクリックして続き                                               | 中止(5)    |  |  |  |  |  |
|                                                                             | 閉じる(C)   |  |  |  |  |  |
| 929 IJ-                                                                     |          |  |  |  |  |  |
| タスク                                                                         | 状況       |  |  |  |  |  |
| <ul> <li>✓ 受信メール サーバー (POP3) へのログオン</li> <li>✓ テスト電子メール メッセージの送信</li> </ul> | 完了<br>完了 |  |  |  |  |  |
|                                                                             |          |  |  |  |  |  |